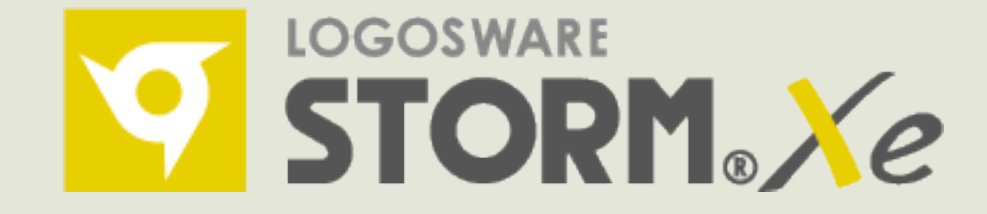

# ロゴスウェアオンライン講習会

#### STORM Xe チュートリアル

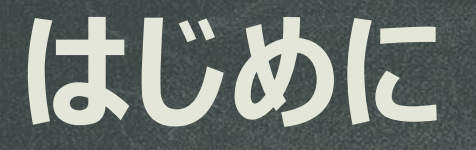

本日ご紹介する内容 1.STORM Xeで出来る事 2.PowerPoint+音声合成コンテンツを作成 3. PowerPoint+動画コンテンツを作成 おわりに(お役立ち情報のご案内)

Xeで作成できるコンテンツのご紹介

#### プレゼンテーション型コンテンツの作成

#### パソコンで閲覧

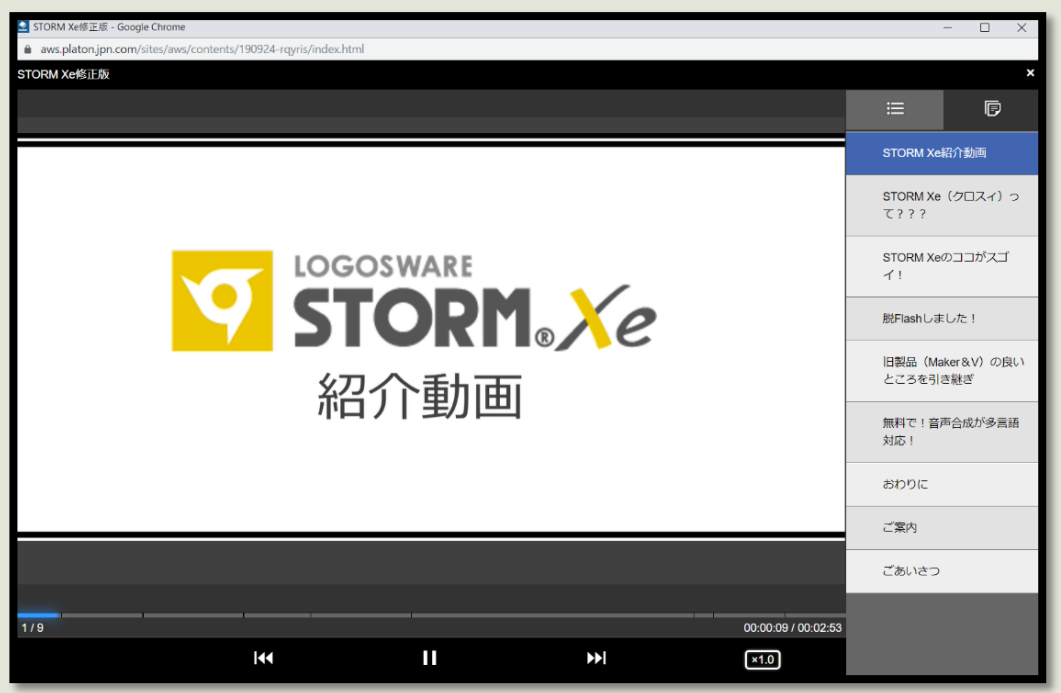

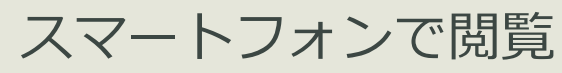

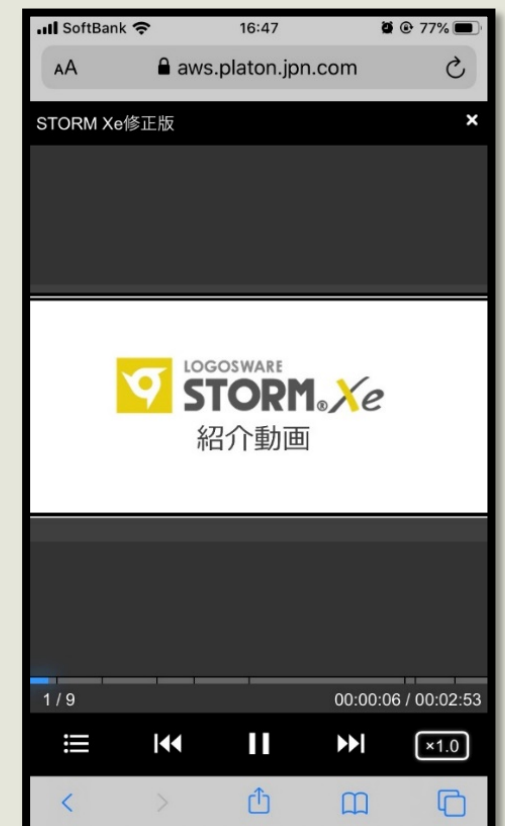

使い慣れたPowerPointで"簡単に"コンテンツを作成する事が出来ます♪

#### 作成できるコンテンツの種類

①PowerPoint+音声合成

②PowerPoint+動画

③PowerPoint+音声

④PowerPointのみ

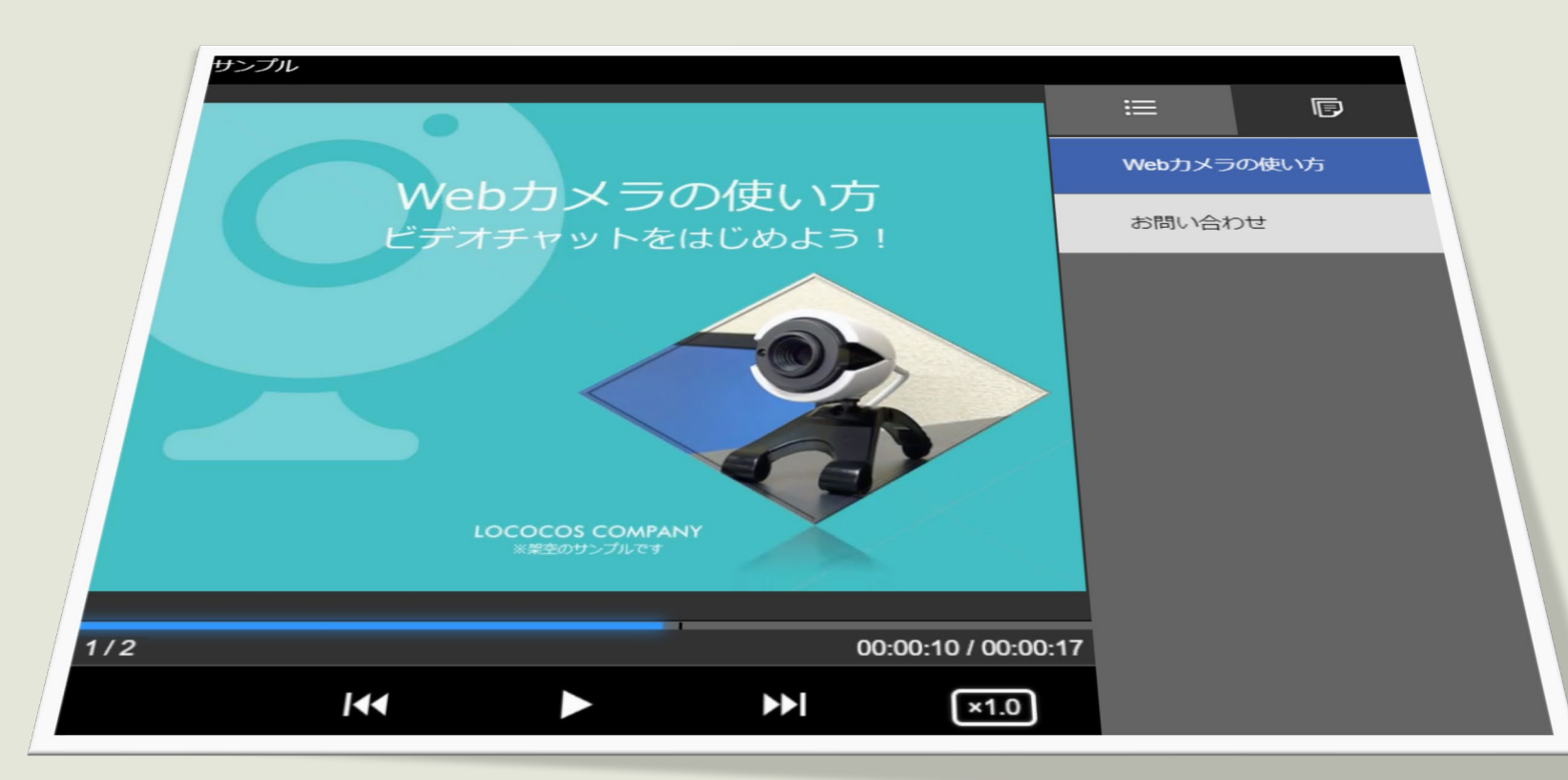

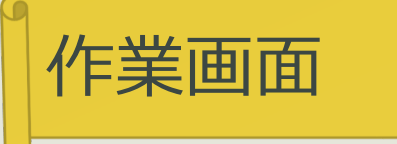

#### ①コンテンツ一覧画面

| STORM Xe            | -                                                                                                    |         |
|---------------------|----------------------------------------------------------------------------------------------------|---------|
| 設定 連携サービス ライセンス ヘルプ |                                                                                                    | _       |
|                     |                                                                                                    |         |
| ■ 新規作成 ヨインポート       | タイトルorメモで検索                                                                                                    | Q 検索    |
| すべて (6)             | ■すべて選択 □選択解除 i 割除 23 バックアップ 6件 < 1                                                                                               | . / 1 > |
| ■ フォルダー追加と変更        | <ul> <li>サンブル</li> <li>作成日時:2019/10/10 17:52 更新日時:2019/10/10 17:54</li> <li>□スライド ↓音声合成ナレーション ③00:00:17</li> <li>▲ 編集</li> </ul> | •       |
|                     | start1<br>作成日時: 2019/09/25 18:28 更新日時: 2019/09/27 17:32<br>コスライド<br>『音声合成ナレーション<br>③00:02:18<br>『スライド 編集<br>〇プレビュー<br>『書き出し      | •       |
|                     | TEST     作成日時:2019/09/11 18:58 更新日時:2019/09/13 11:42     □スライド ↓音声合成ナレーション ③00:02:10                                             |         |

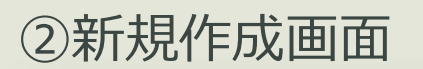

| LOGOSWARE STORM Xe  |                                                                                            | -   |    | ×        |
|---------------------|--------------------------------------------------------------------------------------------|-----|----|----------|
| を 連携サービス ヘルプ        |                                                                                            |     |    | _        |
| - コンテンツー覧 コンテンツ新規作成 |                                                                                            | l . | ļ  |          |
|                     | コンテンツ概要                                                                                    |     |    | <b>^</b> |
| タイトル*               |                                                                                            |     |    |          |
| メモ                  |                                                                                            |     |    |          |
| フォルダー               |                                                                                            |     |    | ø        |
|                     | ▶ フォルダー追加                                                                                  |     |    |          |
|                     | コンテンツタイプ                                                                                   |     |    |          |
|                     | イドを説明する素材を選択してください                                                                         |     |    |          |
| 素材*                 | <ul> <li>音声合成ナレーションを作る</li> <li>撮影済み動画</li> <li>録音済みナレーション</li> <li>なし(動画・音声なし)</li> </ul> |     |    |          |
|                     | 次の画面で音声合成の設定を行ったあとに、コンテンツの変換ができます。                                                         | ÷   | 次へ |          |

### 作業画面

#### ③編集画面

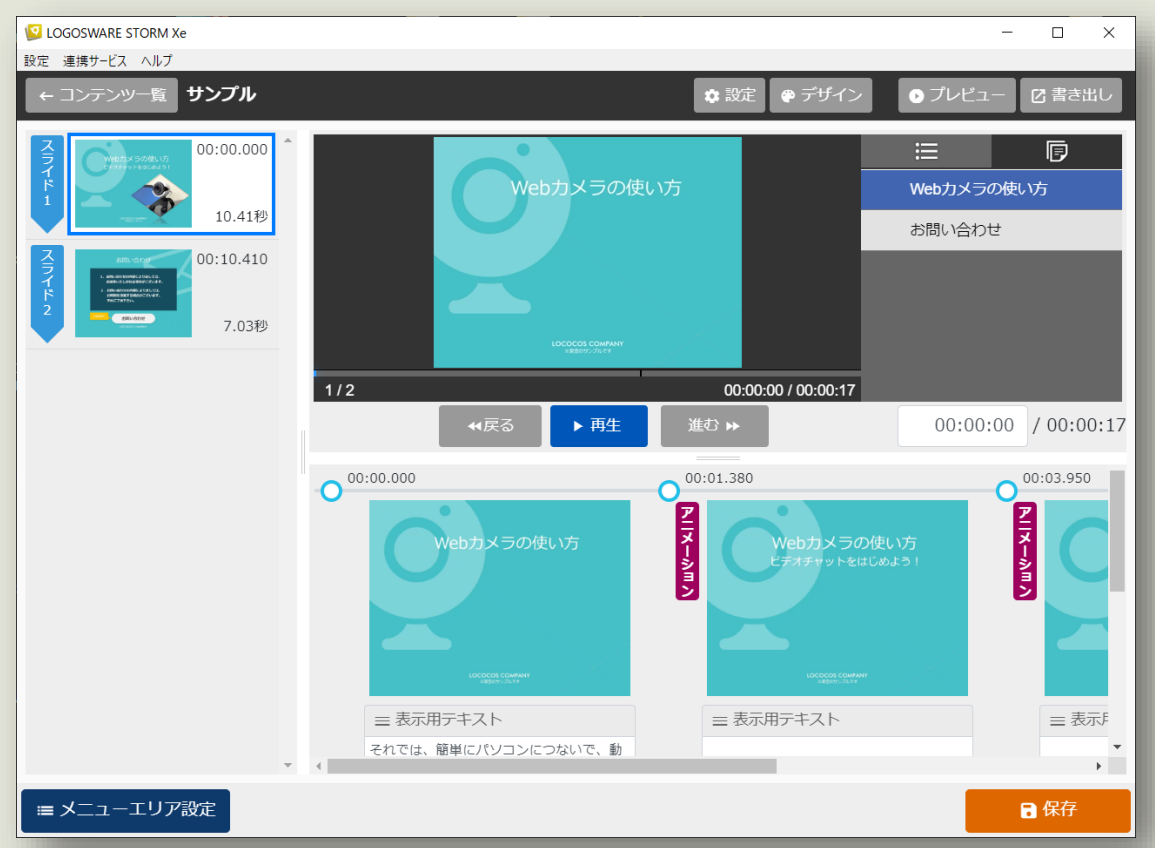

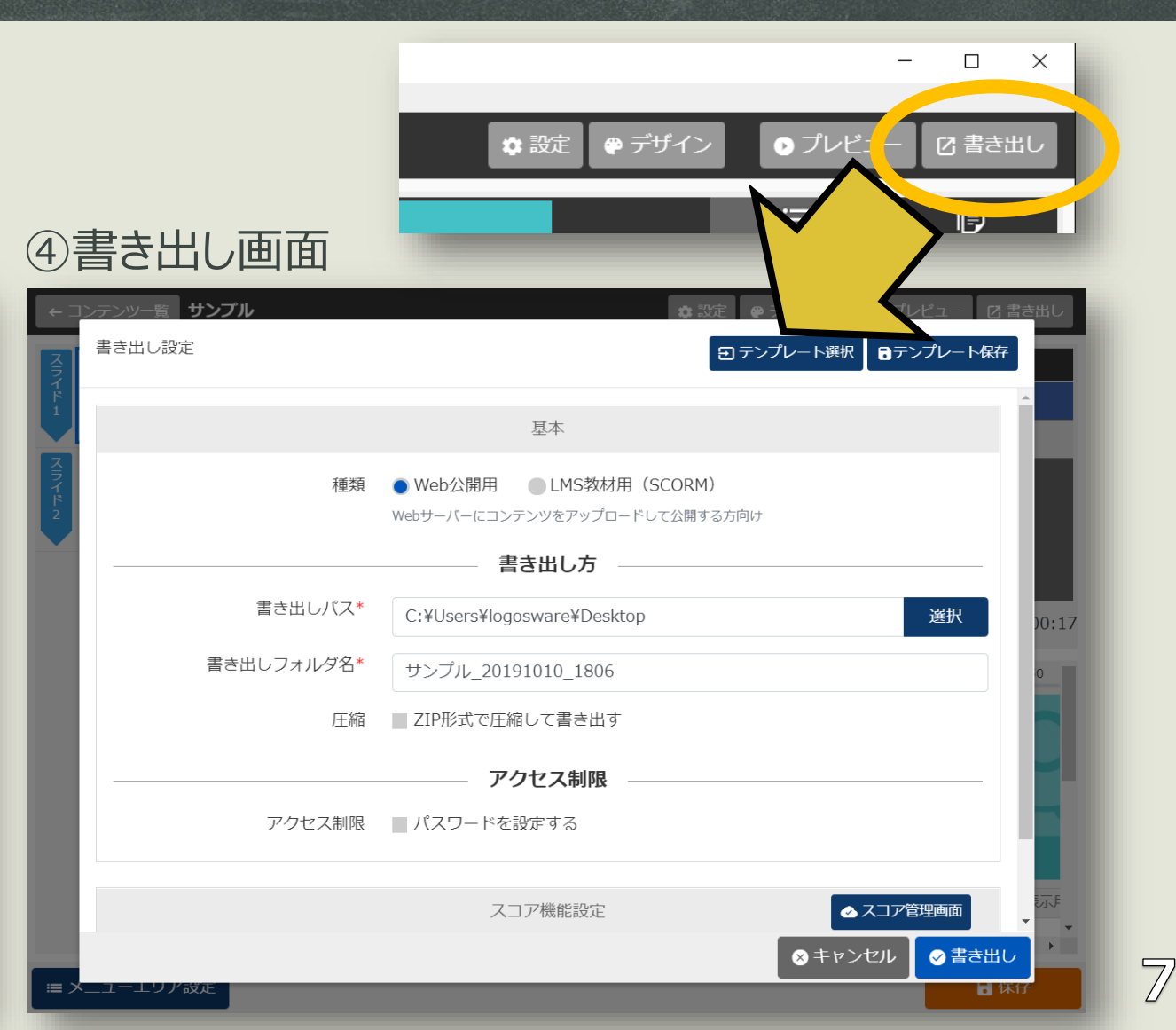

PowerPointのノートを読み上げる コンテンツを作成

#### STORM Xeを起動

#### 1:新規作成

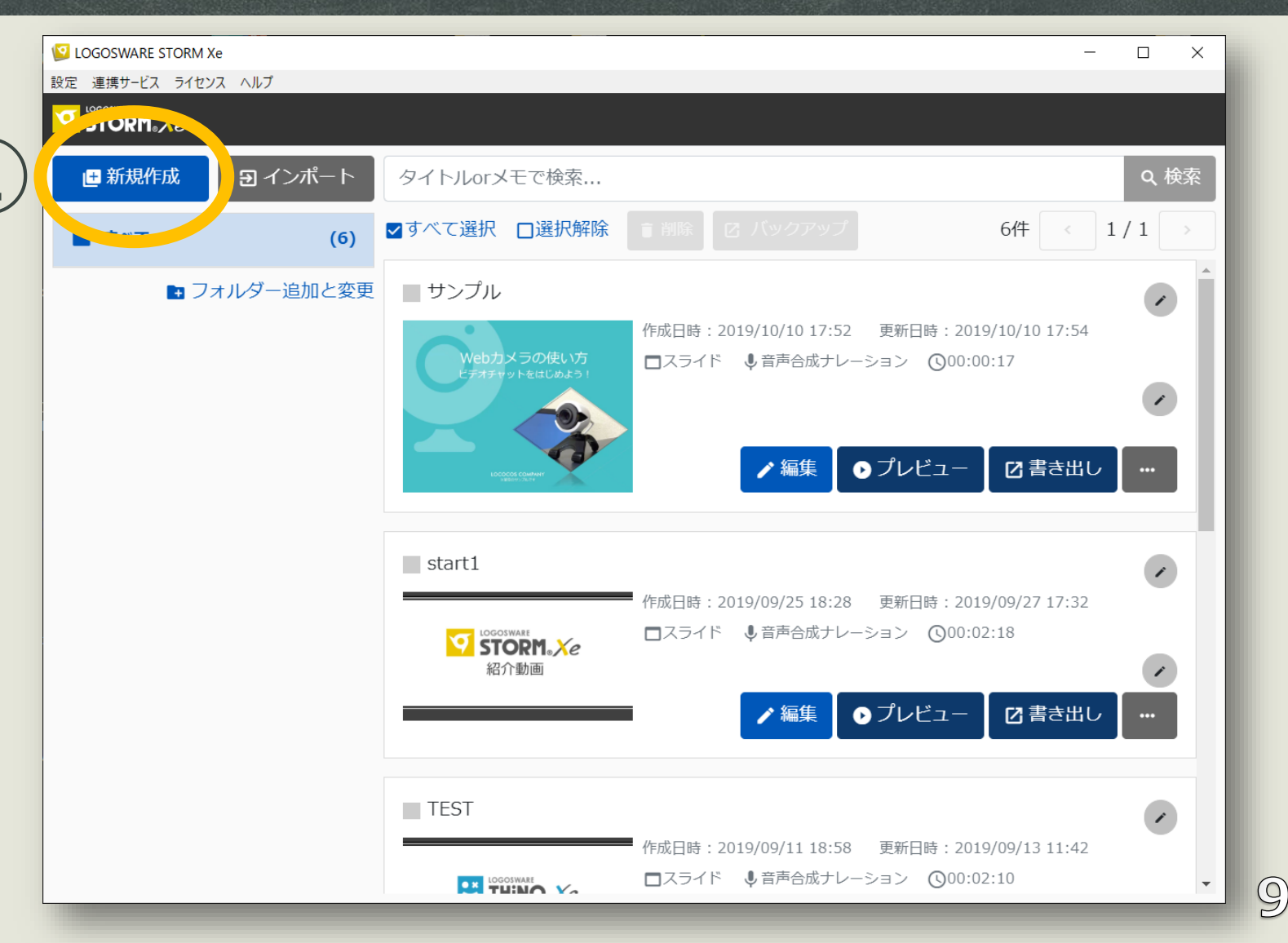

#### コンテンツ概要を設定

2:タイトル

③:コンテンツタイプ(音声合成ナレーション)

| S LOGOSWARE STORM Xe |                                    | _ |    | ×  |
|----------------------|------------------------------------|---|----|----|
| 設定 連携サービス ヘルプ        |                                    |   |    |    |
| ← コンテンツ一覧 コンテンツ新規作成  |                                    |   |    |    |
|                      |                                    |   |    |    |
|                      | コンテンツ概要                            |   |    |    |
|                      |                                    |   |    |    |
|                      |                                    |   |    |    |
|                      |                                    |   |    | 27 |
| メモ                   |                                    |   |    |    |
|                      |                                    |   |    |    |
|                      |                                    |   |    | 10 |
| フォルダー                |                                    |   | ,  | ,  |
|                      | コ フォルダー追加                          |   |    |    |
|                      |                                    |   |    |    |
|                      |                                    |   |    |    |
|                      | コンテンツタイプ                           |   |    |    |
|                      |                                    |   |    |    |
| - X                  | ライドを説明する素材を選択してくたさい                |   |    | -  |
| 素材*                  | 音声合成ナレーションを作る                      |   |    |    |
| ( <b>2</b> )         | ●撮影済み動画                            |   |    |    |
|                      | ●録音済みナレーション                        |   |    |    |
| _                    | ○<br>○ なし、(動画・音声なし)                |   |    |    |
|                      |                                    |   |    |    |
|                      |                                    |   |    | -  |
|                      | 次の画面で音声合成の設定を行ったあとに、コンテンツの変換ができます。 | ÷ | 次へ |    |

íl (()

④: PPTをドロップ

コンテンツ概要を設定

⑤:次へ

| ← コンテンツ一覧 コンテンツ新規作成 |                                                                                                    |
|---------------------|----------------------------------------------------------------------------------------------------|
|                     | 素材ファイルを選択してください                                                                                                    |
|                     | ここに pptx ファイルをドロップ<br>または<br>pptxファイル選択                                                                                                    |
| スライド表示画質            | ● 標準(720p) ● 高品質(1080p)                                                                                                    |
|                     | 高品質の場合は、PCスペックによっては生成できない場合があります。                                                                                                    |
| スライド内のノートデータ区切り文字*  | /div/                                                                                                    |
| <b>c&gt;</b> 解説はこちら | スライド内のノートデータを表示テキストと音声合成原稿として利用します。ノートデータは選択された区切<br>り文字で分割され、前半を表示テキスト、後半を音声合成原稿として使用します。<br>ノートデータ内に選択された区切り文字が存在しない場合は、ノートデータはそのまま表示テキストと音声合<br>成原稿の両方に使用されます。 |
| アニメーションタイミング区切り文字*  | * *                                                                                                    |
| <b>co</b> 解説はこちら    | スライド内にアニメーションが設定されている場合、選択された区切り文字でノートデータが分割されて表示<br>テキストと音声合成原稿に使用されます。                                                                                          |
|                     |                                                                                                    |
|                     |                                                                                                    |
| コンテンツ詳細設定           | 5                                                                                                    |
|                     | 次の画面で音声合成の設定を行ったあとに、コンテンツの変換ができます。 →次へ                                                                                                    |

コンテンツ変換

6:コンテンツ変換

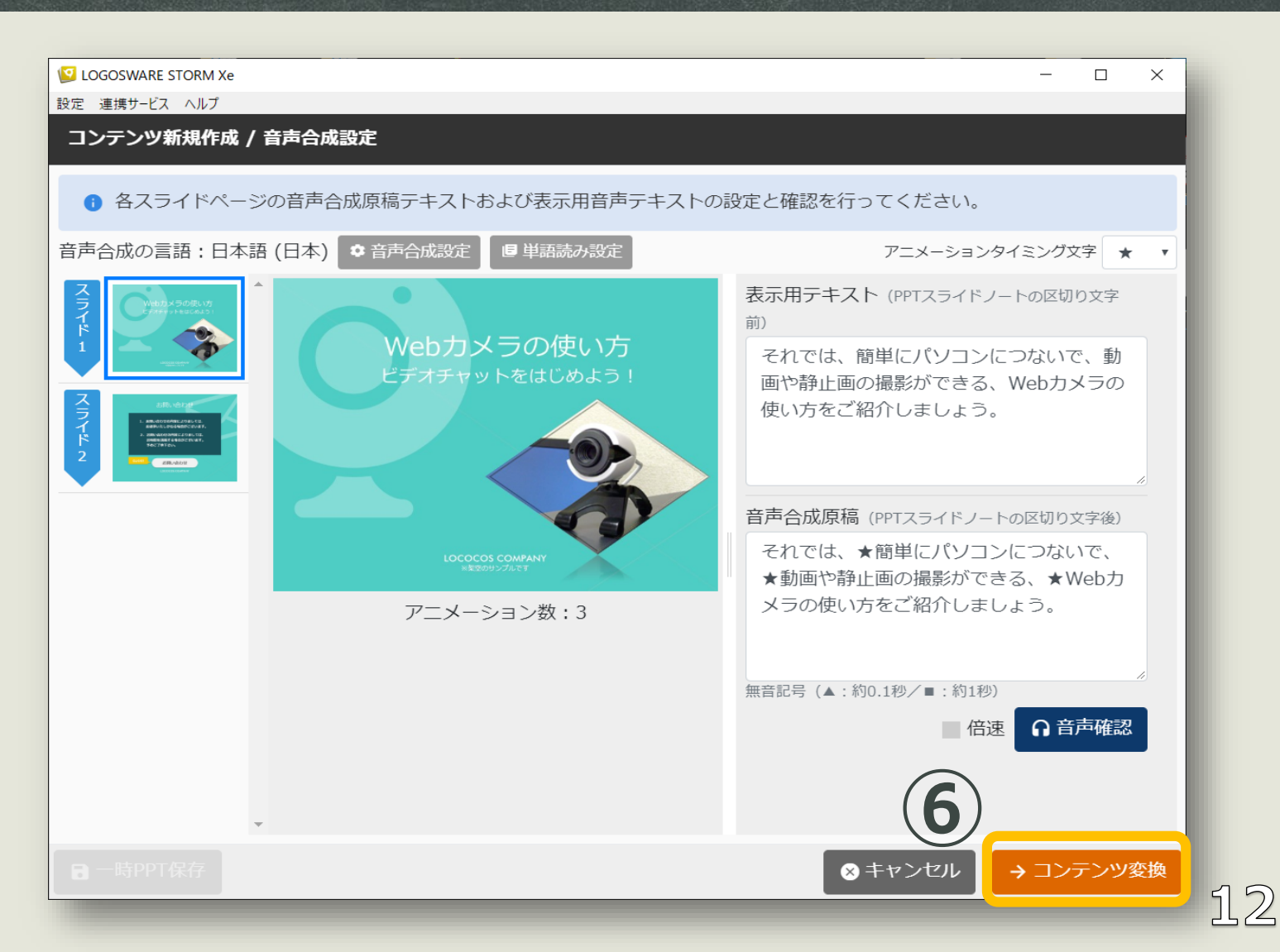

コンテンツ確認

⑦:プレビュー

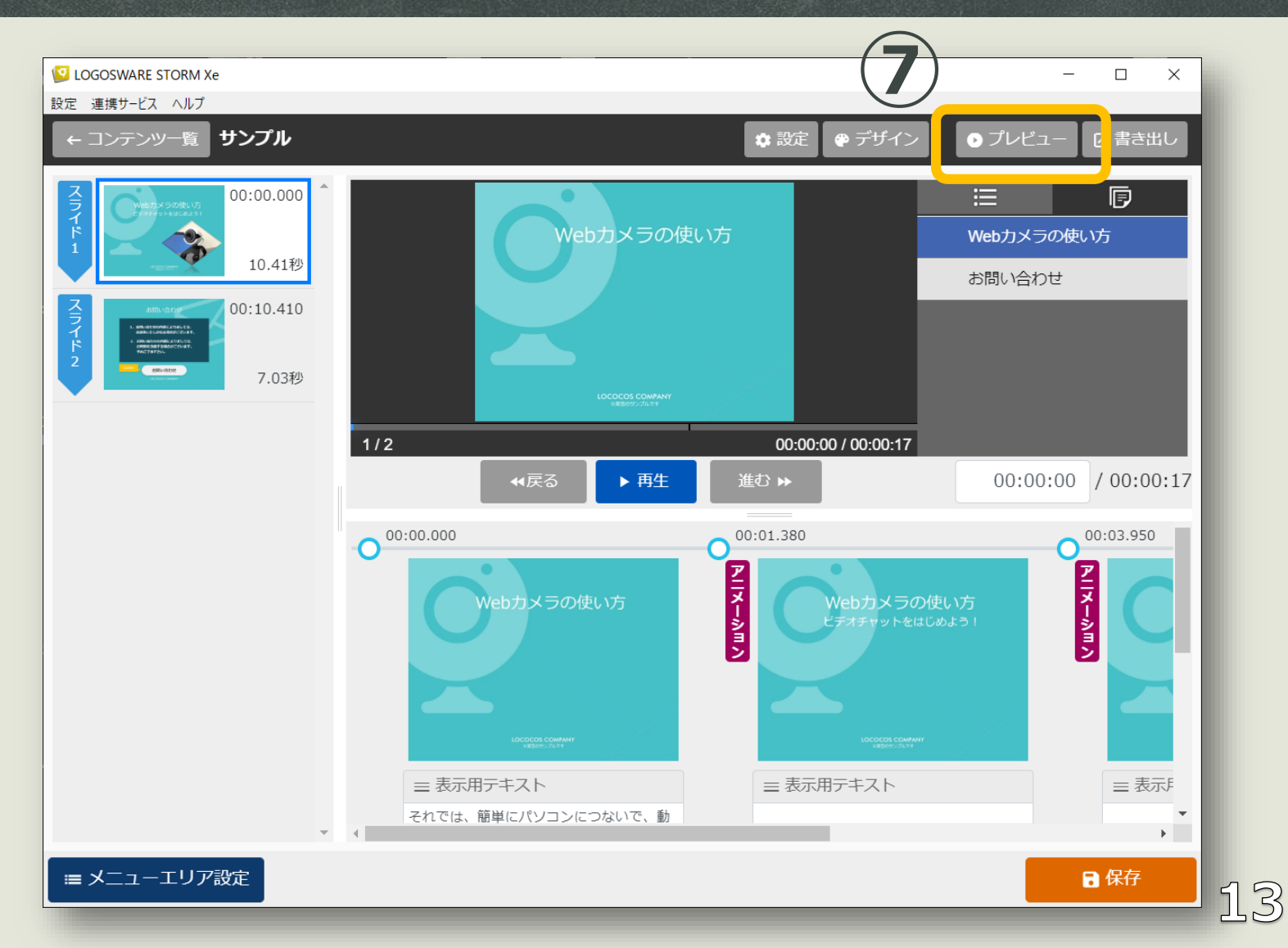

#### ⑧:コンテンツ書き出し

コンテンツ書き出し

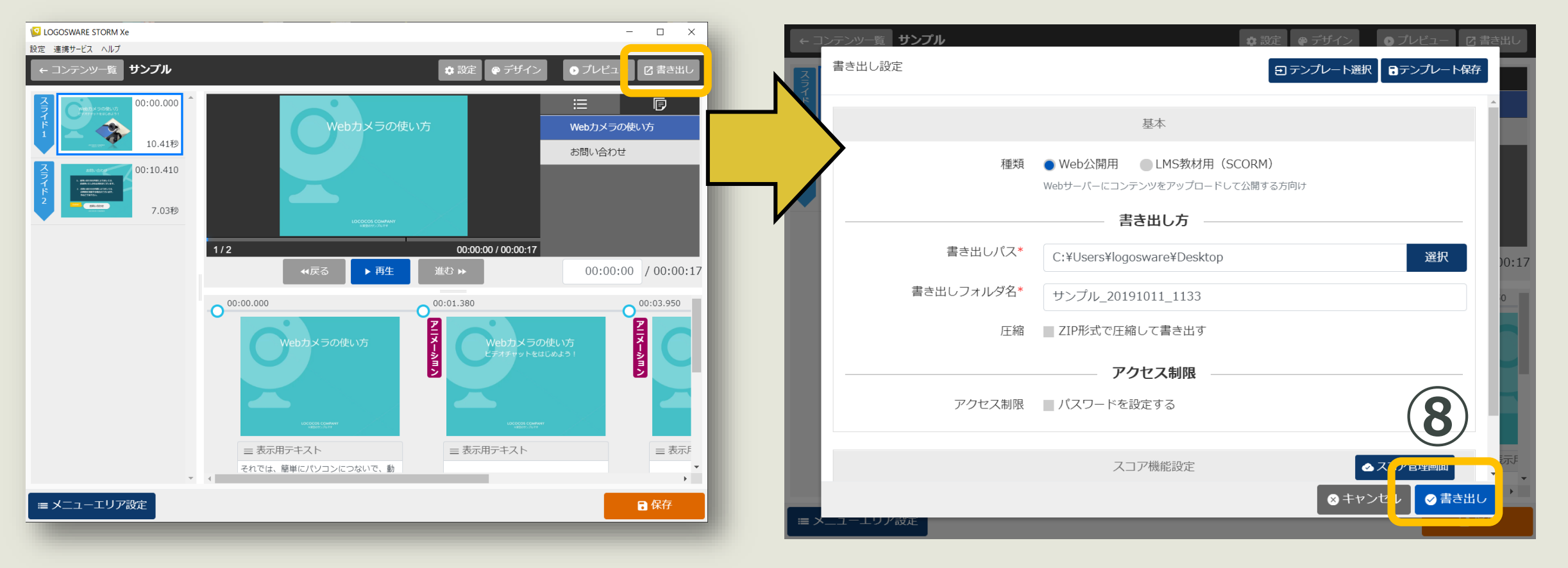

各スライドの ・アニメーション効果 ・アニメーションタイミング ・ノート内容(読み上げ内容)

補足資料

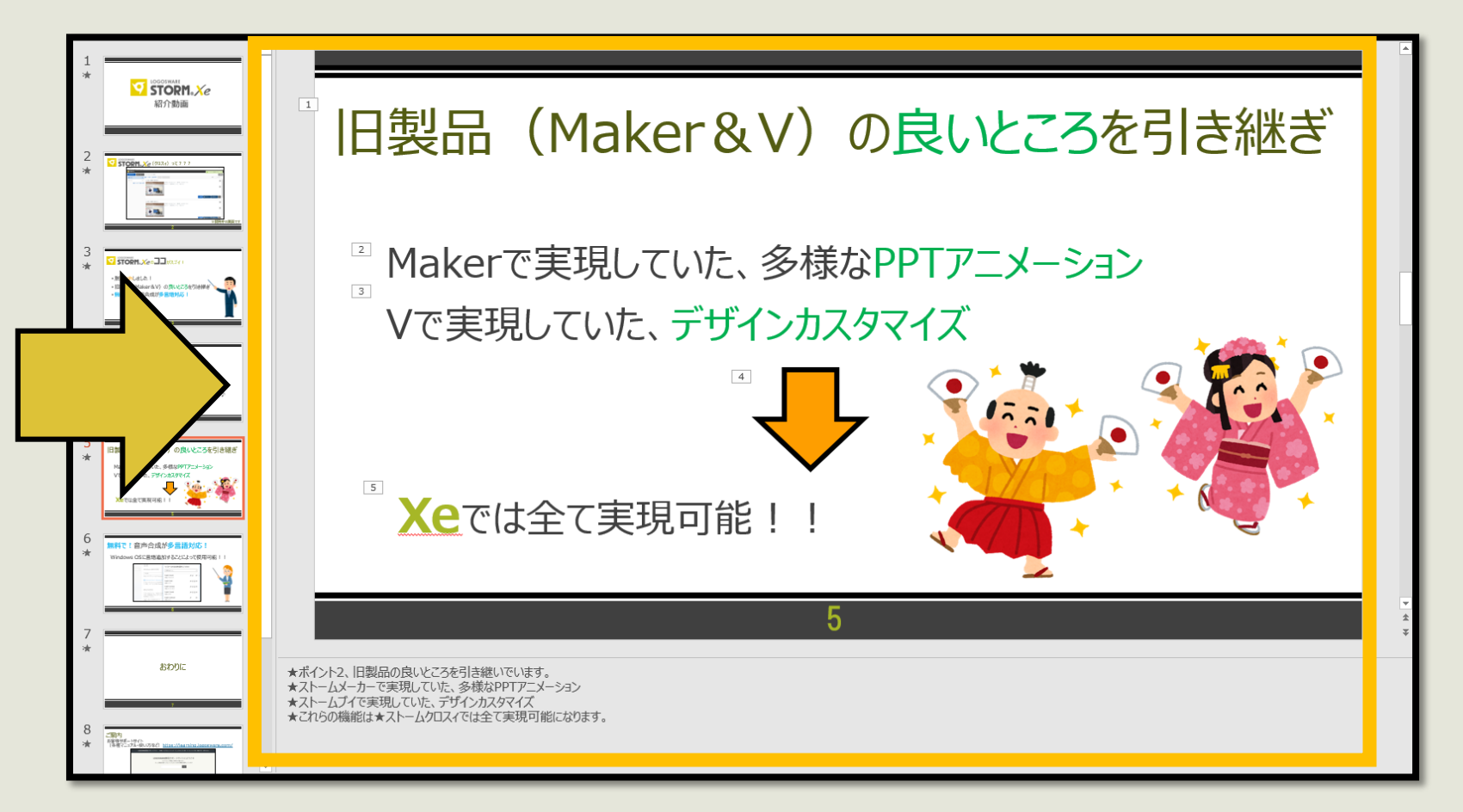

15

確認しておくとコンテンツ制作がスムーズに♪

PowerPointと、撮影済みの動画を 組み合わせたコンテンツを作成

 $(\mathbf{1})$ 

#### STORM Xeを起動

#### 1:新規作成

| S LOGOSWARE STORM Xe |                                                                                                    | - 0                                           | × |
|----------------------|----------------------------------------------------------------------------------------------------|-----------------------------------------------|---|
| 設定 連携サービス ライセンス ヘルプ  |                                                                                                    |                                               |   |
|                      |                                                                                                    |                                               |   |
| 🕒 新規作成 🔁 インポート       | タイトルorメモで検索                                                                                                    | Q 検索                                          | 茶 |
| (6)                  | ■すべて選択 □選択解除                                                                                                    | ■ 削除 2 バックアップ 6件 < 1/1 >                      |   |
| ■ フォルダー追加と変更         | ■ サンプル                                                                                                    |                                               | Î |
|                      |                                                                                                    | 作成日時:2019/10/10 17:52 更新日時:2019/10/10 17:54   |   |
|                      | Webカメラの使い方<br>ビデオチャットをはじめよう!                                                                                                    | ■スライド ↓音声合成ナレーション ①00:00:17                   |   |
|                      |                                                                                                    | <ul> <li>.</li> </ul>                         |   |
|                      |                                                                                                    |                                               |   |
|                      | LOCOCOS COMPANY<br>INECTOSICA                                                                                                    | ✓編集 ●プレビュー 図書き出し …                            |   |
|                      |                                                                                                    |                                               |   |
|                      | start1                                                                                                    |                                               |   |
|                      |                                                                                                    | ■ 作成日時:2019/09/25 18:28 更新日時:2019/09/27 17:32 |   |
|                      |                                                                                                    | ■スライド ↓音声合成ナレーション ①00:02:18                   |   |
|                      | ACTION ACTION |                                               |   |
|                      |                                                                                                    | ▲ 編集 ● プレビュー 17 書き出し …                        |   |
|                      |                                                                                                    |                                               |   |
|                      |                                                                                                    | -                                             |   |
|                      | TEST                                                                                                    |                                               |   |
|                      |                                                                                                    | ■ 作成日時:2019/09/11 18:58 更新日時:2019/09/13 11:42 |   |
|                      |                                                                                                    | ■スライド ↓音声合成ナレーション (00:02:10                   | - |
|                      |                                                                                                    |                                               |   |

7

#### コンテンツ概要を設定

2:タイトル

③:コンテンツタイプ(撮影済み動画)

| S LOGOSWARE STORM Xe                                                                                            | - 🗆 🗙     |
|----------------------------------------------------------------------------------------------------|-----------|
| 設定 連携サービス ヘルプ                                                                                                   |           |
| ← コンテンツー覧 コンテンツ新規作成                                                                                             |           |
| コンテンツ概要                                                                                                    | ^         |
| 2 BT HJL*                                                                                                    |           |
| Xt                                                                                                    | h         |
| フォルダー                                                                                                    | •         |
| ■ フォルダー追加                                                                                                    |           |
| コンテンツタイプ                                                                                                    |           |
|                                                                                                    |           |
| <ul> <li>素材*</li> <li>● 音声合成ナレーションを作る</li> <li>● 撮影済み動画</li> <li>● 録音済みナレーション</li> <li>● なし(動画・音声なし)</li> </ul> |           |
|                                                                                                    | → コンテンツ変換 |

8

コンテンツ概要を設定

④: PPTをドロップ

⑤ : 動画 (mp4)を ドロップ

6:コンテンツ変換

| S LOGOSWARE STORM Xe | - 🗆 X                                                 |
|----------------------|-------------------------------------------------------|
| 設定 連携サービス ヘルプ        |                                                       |
| ← コンテンツ一覧 コンテンツ新規作成  |                                                       |
|                      |                                                       |
|                      | 素材ファイルを選択してください                                       |
| スライド*                |                                                       |
|                      | ここに pptx ファイルをドロップ                                    |
| (4)                  | または                                                   |
|                      | pptxファイル選択                                            |
| フェノレキニ両旗             |                                                       |
| 人フィト衣示画員             |                                                       |
|                      | 高品質の場合は、PCスペックによっては生成できない場合かあります。                     |
| アニメーションタイミング区切り文字*   | * *                                                   |
| <b>c⊃</b> 解説はこちら     | スライド内にアニメーションが設定されている場合、選択された区切り文字でノートデータが分割されて表示     |
|                      |                                                       |
| 撮影済み動画*              | $ZZ[mnl] \exists z Z \parallel z K \square w \exists$ |
|                      | ここに Thp4 ファイルをドロッフ                                    |
|                      | mp4ファイル選択                                             |
| $\bigcirc$           |                                                       |
|                      |                                                       |
|                      | 選択された動画ファイルの再生時间が、コンデンツの再生時间となります。                    |
|                      |                                                       |
|                      | テンプレート                                                |
|                      |                                                       |
|                      |                                                       |

íl9)

### タイミング設定

#### ⑦:動画再生

#### ⑧:切り替えタイミング決定

#### 9:設定完了

※スライドは2枚目が自動選択されてます。

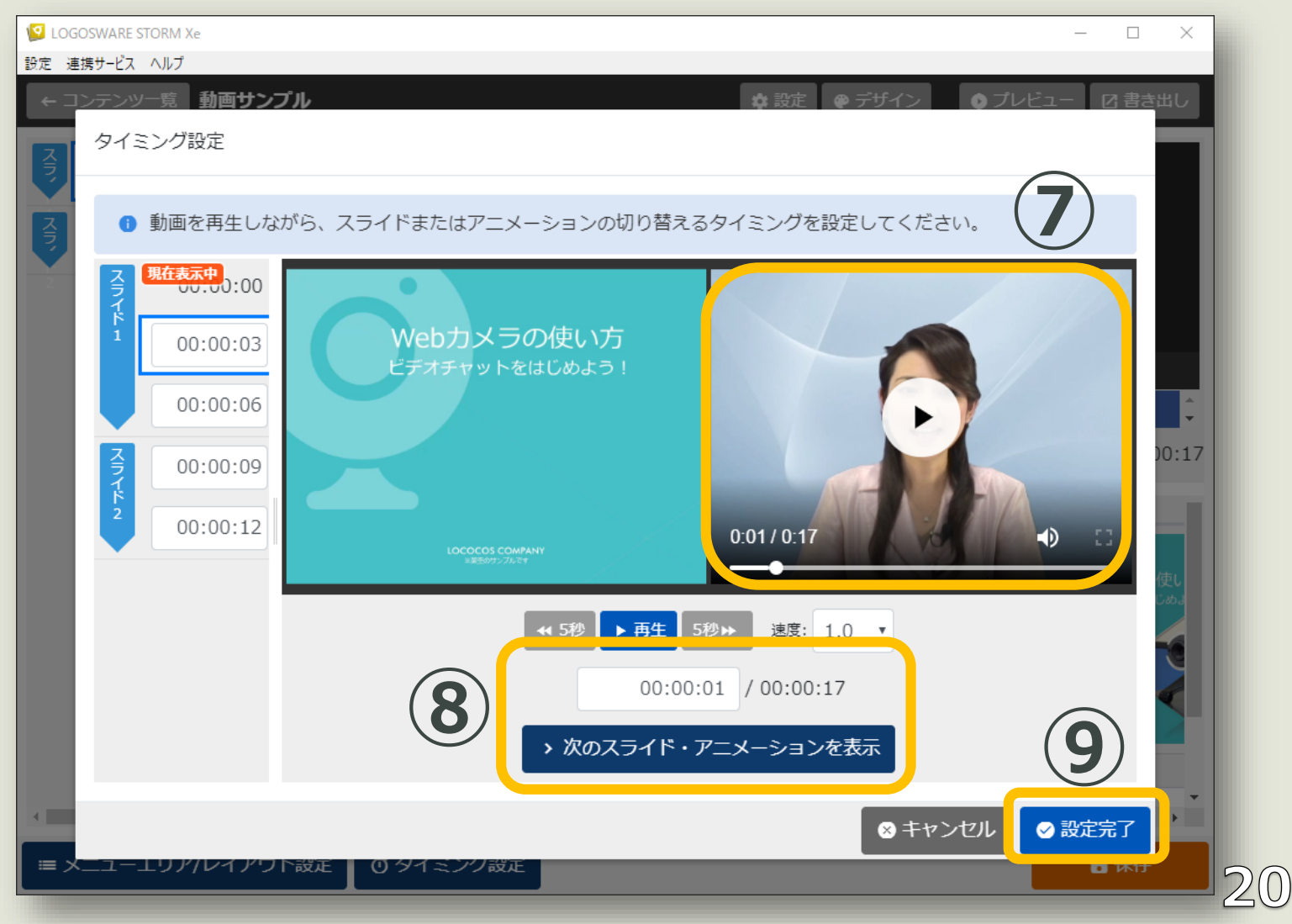

10:保存

コンテンツ確認

11: プレビュー

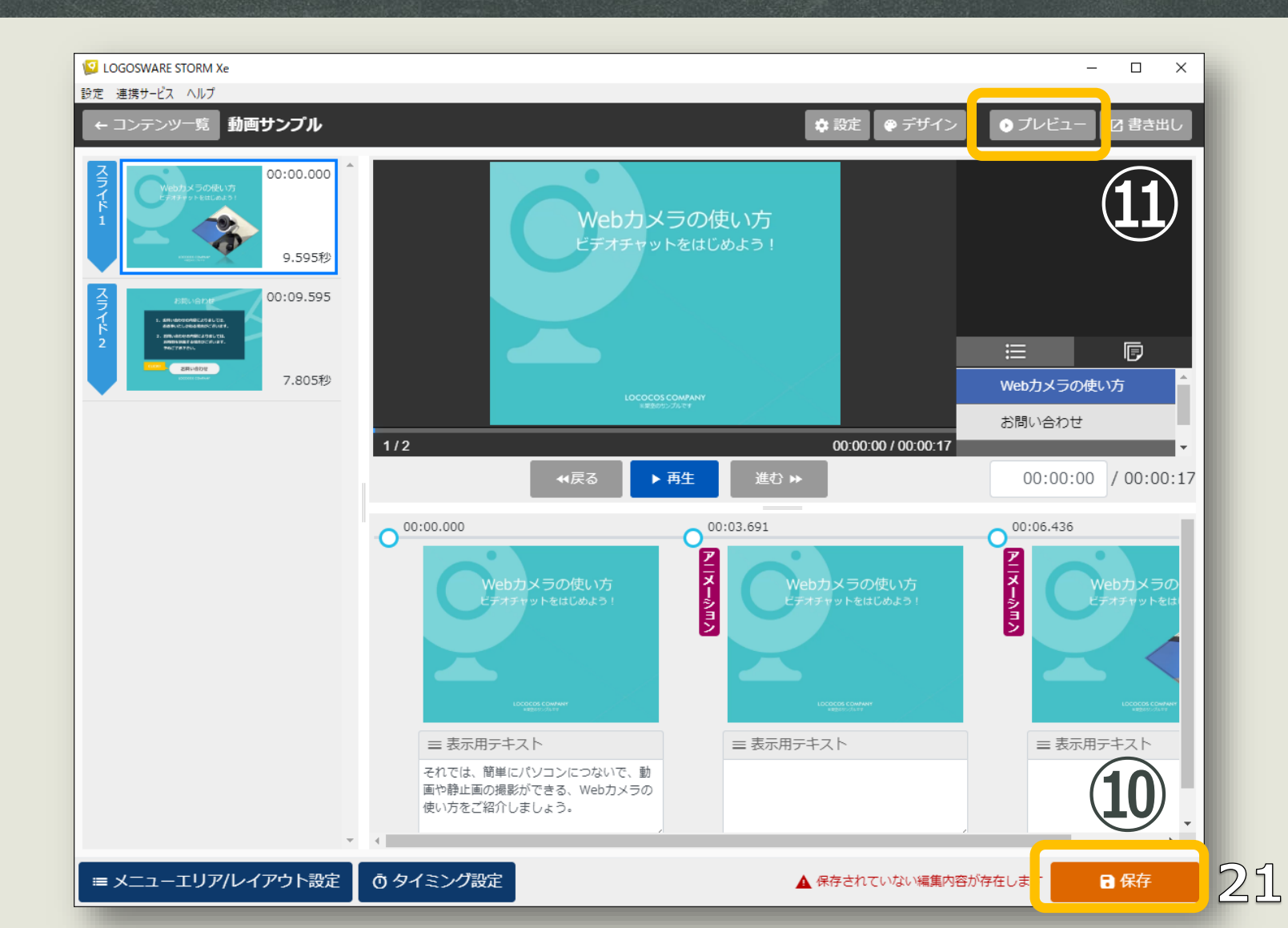

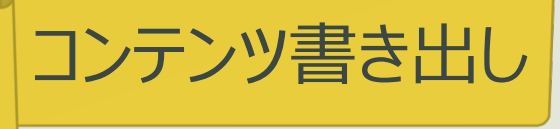

#### 12:コンテンツ書き出し

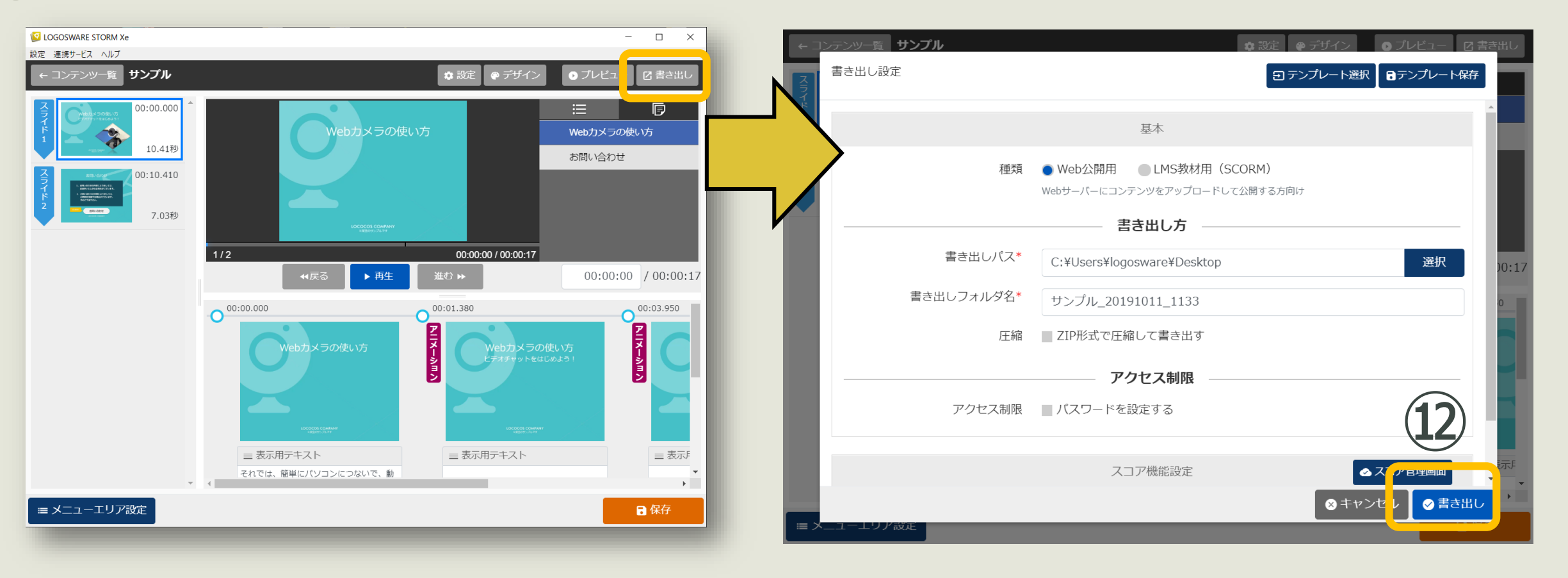

### おわりに

#### お役立ち情報のご案内

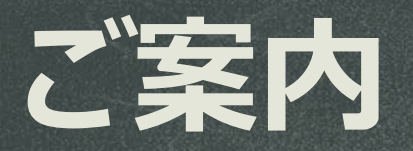

#### お客様サポートサイト 各種マニュアル・使い方など <u>https://learning.logosware.com/</u>

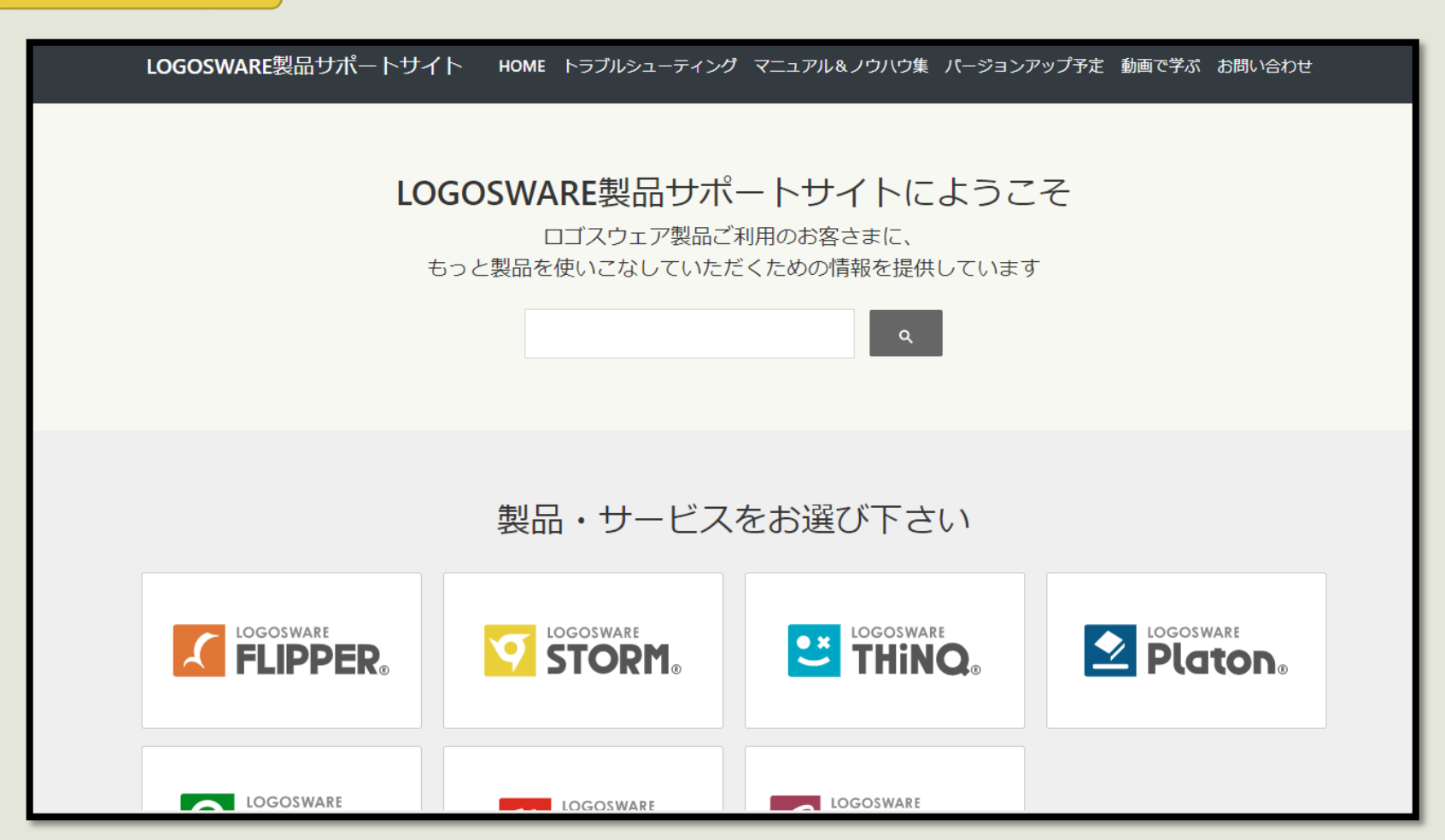

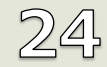

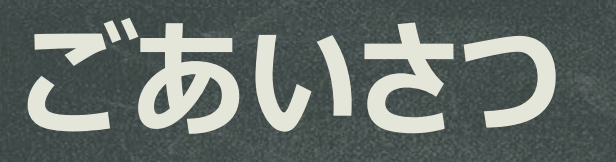

#### ご清聴いただき、ありがとうございました

# お問い合わせ先 10:00 – 18:00 (土日祝を除く) Mail: <u>support@logosware.com</u> Tel: 03-5818-8011

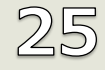